# 在Windows上配置RV320和RV325 VPN路由器系列上的点对点隧道协议(PPTP)服务器

# 目标

点对点隧道协议(PPTP)是用于在公共网络之间创建VPN隧道的网络协议。PPTP服务器也称为 虚拟专用拨号网络(VPDN)服务器。PPTP优先于其他VPN协议,因为它速度更快,而且能够 在移动设备上工作。在PPTP服务器上总共可以配置十个PPTP隧道。

本文介绍如何在Windows上为RV32x VPN路由器系列配置PPTP(点对点隧道协议)服务器。

# 适用设备

·RV320双WAN VPN路由器

·RV325千兆双WAN VPN路由器

# 软件版本

•v1.1.0.09

## 配置PPTP服务器

#### PPTP IP范围

步骤1.登录Web配置实用程序并选择VPN > PPTP Server。"PPTP服务器"页面打开:

| PPTP Server      |                               |                        |                 |  |
|------------------|-------------------------------|------------------------|-----------------|--|
| PPTP IP Range    | •                             |                        |                 |  |
| Enable           |                               |                        |                 |  |
| Range Start:     | 192.168.1.150                 |                        |                 |  |
| Range End:       | 192.168.1.159                 |                        |                 |  |
| PPTP Tunnel S    | i <b>tatus</b><br>iel(s) Used | 10 Tunnel(s) Available |                 |  |
| Connection 1     | fable                         | p                      |                 |  |
| User Name        |                               | Remote Address         | PPTP IP Address |  |
| 0 results found! |                               |                        |                 |  |
| Save             | Cancel                        |                        |                 |  |

步骤2.选中Enable复选框以在RV320上启用PPTP Server。

| PPTP Server                |                     |                 |  |  |
|----------------------------|---------------------|-----------------|--|--|
| PPTP IP Range              |                     |                 |  |  |
| Enable                     |                     |                 |  |  |
| Range Start: 192.168.1.150 |                     |                 |  |  |
| Range End: 192.168.1.158   |                     |                 |  |  |
| PPTP Tunnel Status         | 10 Tunnel(s) Availa | ble             |  |  |
| Connection Table           |                     |                 |  |  |
| User Name                  | Remote Address      | PPTP IP Address |  |  |
| 0 results found!           |                     |                 |  |  |
| Save Cancel                |                     |                 |  |  |

步骤3.在Range Start(范围开始)字段中,输入分配给第一个PPTP VPN客户端的范围的*起 始LAN IP*地址。默认 IP 地址为 192.168.1.200。

步骤4.在Range End(范围结束)字段中输入分配给最后一个PPTP VPN客户端的范围的*最后* 一个LAN IP地址。默认值为 192.168.1.204.

步骤5.单击"保存"以保存设置。

## PPTP隧道状态

| PPTP Serve                                                                                  | er            |                |                 |  |
|---------------------------------------------------------------------------------------------|---------------|----------------|-----------------|--|
| PPTP IP Range                                                                               |               |                |                 |  |
| Enable                                                                                      |               |                |                 |  |
| Range Start:                                                                                | 192.168.1.150 |                |                 |  |
| Range End:                                                                                  | 192.168.1.158 |                |                 |  |
| PPTP Tunnel Status           1         Tunnel(s) Used         9         Tunnel(s) Available |               |                |                 |  |
| Connection 1                                                                                | <b>Table</b>  |                |                 |  |
| User Name                                                                                   |               | Remote Address | PPTP IP Address |  |
| user_3 192.168.1.100                                                                        |               |                | 192.168.1.150   |  |
| Save Cancel                                                                                 |               |                |                 |  |

·Tunnel(s)Used — 表示PPTP服务器当前正在使用的隧道数。

·Tunnel(s)Available — 表示仍可用于配置PPTP服务器的隧道数。

**注意:**在连接表中设置连接之前,需要添加用户。有关如何配置用户的详细信息,请参阅

<u>RV320和RV325 VPN路由器系列上的用户和域管理配置文章</u>。

| PPTP Serv                                                                     | er            |           |        |                 |
|-------------------------------------------------------------------------------|---------------|-----------|--------|-----------------|
| PPTP IP Range                                                                 | 9             |           |        |                 |
| Enable                                                                        |               |           |        |                 |
| Range Start:                                                                  | 192.168.1.150 |           |        |                 |
| Range End:                                                                    | 192.168.1.158 |           |        |                 |
| PPTP Tunnel Status       1     Tunnel(s) Used       9     Tunnel(s) Available |               |           |        |                 |
| Licer Name                                                                    | Table         | Remote (  | ddraes | PPTP IP Address |
| user_3 1                                                                      |               | 192.168.1 | .100   | 192.168.1.150   |
| Save                                                                          | Cancel        |           |        |                 |

·连接表 — 连接列表是显示VPN客户端信息的只读列表。列表显示PPTP VPN客户端的用户 名、PPTP VPN客户端的远程WAN IP地址和PPTP服务器在连接时分配给客户端的PPTP IP地址。您需要在Windows上配置PPTP VPN连接,以在连接表中显示用户。

**注:要**了解有关如何设置PPTP连接的详细信息,请参阅*在Windows上配置PPTP VPN连*接部 分。

### 在Windows上配置PPTP VPN连接

步骤1.登录计算机,然后选择"开**始">"控制面板">"网络和Internet">"网络和共享中心"**。出现" Network and Sharing Center(网络和共享中心)"窗口。

|                                                                                             | 鰔 🦫 -                                                                                                    | 🔘                                                                                         | See full map                                              |
|---------------------------------------------------------------------------------------------|----------------------------------------------------------------------------------------------------|-------------------------------------------------------------------------------------------|-----------------------------------------------------------|
|                                                                                             | TANK IS ANOTHER                                                                                                    | Intern                                                                                    | et                                                        |
| (Thi                                                                                        | s computer)                                                                                                    |                                                                                           |                                                           |
| View you                                                                                    | ur active networks                                                                                                    |                                                                                           | Connect or disconnect                                     |
| -                                                                                           |                                                                                                    | Access type:                                                                              | Internet                                                  |
|                                                                                             | Work network                                                                                                    | Connections: 👊                                                                            | Wireless Network<br>Connection<br>Secure)                 |
| Change                                                                                      | your networking settings                                                                                                    |                                                                                           |                                                           |
|                                                                                             |                                                                                                    |                                                                                           |                                                           |
|                                                                                             | Set up a new connection or netwo                                                                                                    | ork                                                                                       |                                                           |
| 1                                                                                           | Set up a new connection or netwo<br>Set up a wireless, broadband, dial-<br>router or access point.                                                                                                    | ork<br>•up, ad hoc, or VPN c                                                              | onnection; or set up a                                    |
| *                                                                                           | Set up a new connection or netwo<br>Set up a wireless, broadband, dial-<br>router or access point.<br>Connect to a network                                                                                                    | vrk<br>up, ad hoc, or VPN c                                                               | onnection; or set up a                                    |
| ¥<br>¥                                                                                      | Set up a new connection or netwo<br>Set up a wireless, broadband, dial-<br>router or access point.<br>Connect to a network<br>Connect or reconnect to a wireless<br>connection.                                                                                                    | ork<br>up, ad hoc, or VPN c<br>s, wired, dial-up, or V                                    | onnection; or set up a<br>PN network                      |
| *                                                                                           | Set up a new connection or netwo<br>Set up a wireless, broadband, dial-<br>router or access point.<br>Connect to a network<br>Connect or reconnect to a wireless<br>connection.<br>Choose homegroup and sharing o                                                                                        | ork<br>up, ad hoc, or VPN c<br>s, wired, dial-up, or V<br>options                         | onnection; or set up a<br>PN network                      |
| 1<br>1<br>1<br>1<br>1<br>1<br>1<br>1<br>1<br>1<br>1<br>1<br>1<br>1<br>1<br>1<br>1<br>1<br>1 | Set up a new connection or netwo<br>Set up a wireless, broadband, dial-<br>router or access point.<br>Connect to a network<br>Connect or reconnect to a wireless<br>connection.<br>Choose homegroup and sharing of<br>Access files and printers located of<br>sharing settings.                          | ork<br>oup, ad hoc, or VPN c<br>s, wired, dial-up, or V<br>options<br>n other network com | onnection; or set up a<br>PN network<br>puters, or change |
| *                                                                                           | Set up a new connection or netwo<br>Set up a wireless, broadband, dial-<br>router or access point.<br>Connect to a network<br>Connect or reconnect to a wireless<br>connection.<br>Choose homegroup and sharing of<br>Access files and printers located of<br>sharing settings.<br>Troubleshoot problems | ork<br>oup, ad hoc, or VPN c<br>s, wired, dial-up, or V<br>options<br>n other network com | onnection; or set up a<br>PN network<br>puters, or change |

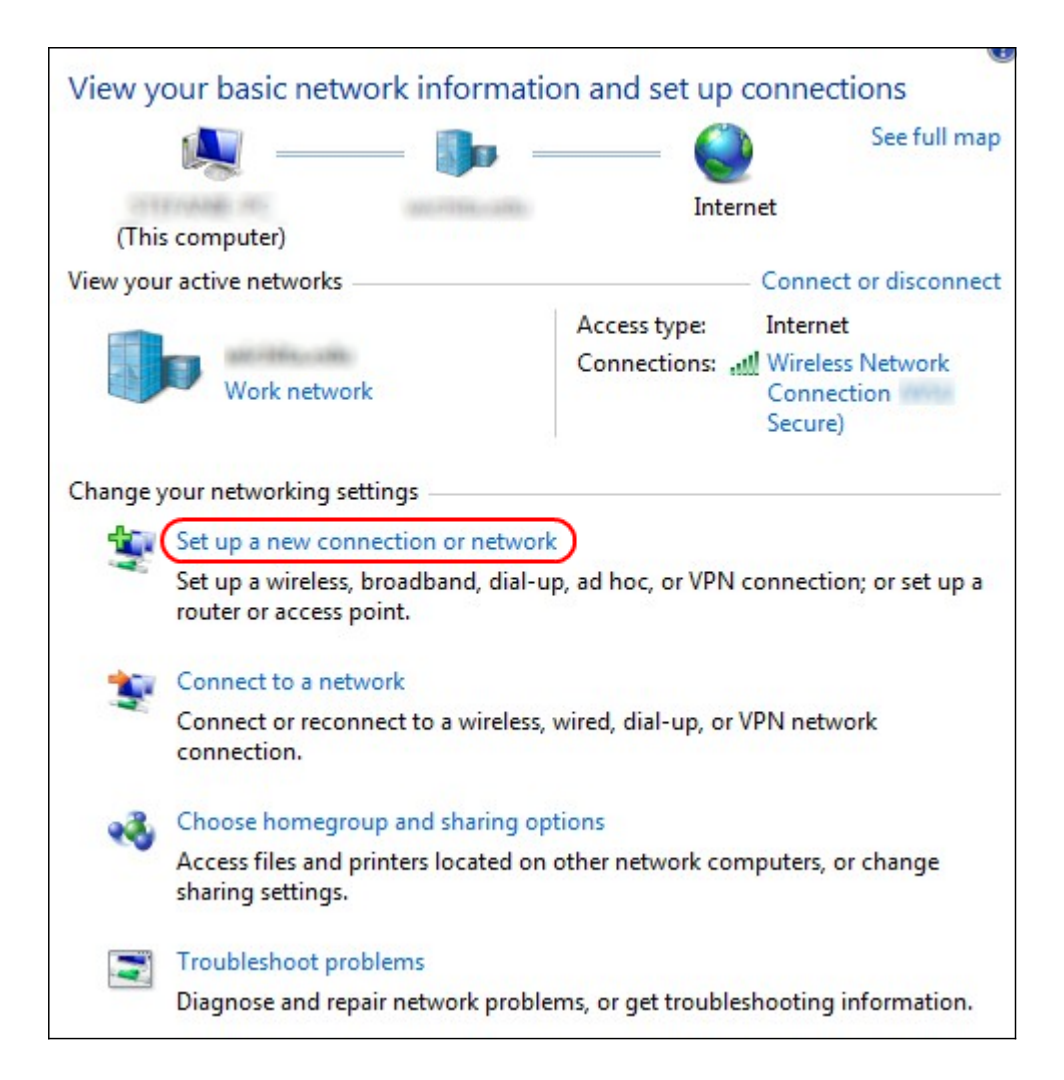

步骤2.单击Set up a new connection or network(设置新连接或网络)以创建新连接或网络。出现 "Set Up a Connection or Network(设置连接或网络)"窗口。

| Choos | e a connection option                                                |  |
|-------|----------------------------------------------------------------------|--|
|       | Connect to the Internet                                              |  |
|       | Set up a wireless, broadband, or dial-up connection to the Internet. |  |
| -     | Set up a new network                                                 |  |
| -     | Configure a new router or access point.                              |  |
|       | Manually connect to a wireless network                               |  |
|       | Connect to a hidden network or create a new wireless profile.        |  |
|       | Connect to a workplace                                               |  |
| -     | Set up a dial-up or VPN connection to your workplace.                |  |
| and a | Set up a dial-up connection                                          |  |
|       | Connect to the Internet using a dial-up connection.                  |  |

| Choose a connection option                                          |  |
|---------------------------------------------------------------------|--|
| Connect to the Internet                                             |  |
| Set up a wreless, broadband, or diar-up connection to the internet. |  |
| Set up a new network                                                |  |
| Configure a new router or access point.                             |  |
| Manually connect to a wireless network                              |  |
| Connect to a hidden network or create a new wireless profile.       |  |
|                                                                     |  |
| Set up a dial-up or VPN connection to your workplace.               |  |
|                                                                     |  |
| Set up a dial-up connection                                         |  |
| Connect to the Internet using a dial-up connection.                 |  |

步骤3.单击"**连接到工作**场所"从工作场所连接。

步骤4.单击"下**一步"**继续。系统将*显示"连接到工作*区"窗口:

| Connect to a Workplace                                                                                             |        |
|----------------------------------------------------------------------------------------------------|--------|
| How do you want to connect?                                                                                        |        |
| Use my Internet connection (VPN)<br>Connect using a virtual private network (VPN) connection through the Internet. |        |
|                                                                                                    |        |
| Dial directly<br>Connect directly to a phone number without going through the Internet.                            |        |
|                                                                                                    |        |
| What is a VPN connection?                                                                                          |        |
|                                                                                                    | Cancel |

| Connect to a Workplace                                                                                                    |        |
|----------------------------------------------------------------------------------------------------|--------|
| How do you want to connect?                                                                                                    |        |
| <ul> <li>Use my Internet connection (VPN)</li> <li>Connect using a virtual private network (VPN) connection through the Internet.</li> </ul> |        |
|                                                                                                    |        |
| Dial directly<br>Connect directly to a phone number without going through the Internet.                                                      |        |
|                                                                                                    |        |
| What is a VPN connection?                                                                                                    |        |
|                                                                                                    | Cancel |

步骤5.单击Use my Internet connection(VPN)(使用我的Internet连接(VPN))以使用Internet连接

| Connect to a Workplace                                          |        |
|-----------------------------------------------------------------|--------|
| Do you want to set up an Internet connection before continuing? |        |
| An Internet connection is necessary for using a VPN connection. |        |
| Set up an Internet connection                                   |        |
| I'll set up an Internet connection later                        |        |
|                                                                 |        |
|                                                                 |        |
|                                                                 |        |
|                                                                 |        |
|                                                                 | Cancel |

步骤6.单击"我稍后将设置Internet连接",以稍后配置Internet连接。

o

| Type the Internet a                                                          | ddress to connect to                                                                                 |         |     |
|------------------------------------------------------------------------------|----------------------------------------------------------------------------------------------------|---------|-----|
| Your network administra                                                      | ator can give you this address.                                                                      |         |     |
| Internet address:                                                            | 192.168.1.1                                                                                          |         |     |
| Destination name:                                                            | VPN Connection 2                                                                                     |         |     |
| Use a smart card<br>Remember my c<br>O Allow other peop<br>This option allow | redentials<br>ple to use this connection<br>vs anyone with access to this computer to use this conne | ection. |     |
|                                                                              |                                                                                                    |         |     |
|                                                                              |                                                                                                    | Create  | Car |

步骤7.将RV320的LAN IP地址的IP地址输入到Internet地址字段。

步骤8.在Destination name字段中输入目标的名称。

步骤9.单击"创**建"**。

**注意:**如果您在Windows 8上,则下一步步骤适用。如果您在Windows 7上,则接下来的三个 映像不同,但步骤相同。

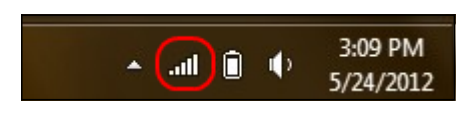

步骤10.单击任务栏上的Network图标。这将显示可连接到计算机的所有网络、无线、VPN和 拨号:

| Connections      |                                         |
|------------------|-----------------------------------------|
| Network 6        | Limited 『구                              |
| VPN Connection 2 | ~~~~~~~~~~~~~~~~~~~~~~~~~~~~~~~~~~~~~~~ |
|                  | Connect                                 |
| VPN Connection 3 | ~~~~~~~~~~~~~~~~~~~~~~~~~~~~~~~~~~~~~~~ |
| Wi-Fi            |                                         |
| W50 Secure       | Connected                               |
| WSU Guest        | <b>%</b> al                             |

步骤11.单击Connect以连接特定连接。

| Network Authentication |           |  |  |  |
|------------------------|-----------|--|--|--|
|                        |           |  |  |  |
| user_3                 |           |  |  |  |
| •••••                  | <u>م</u>  |  |  |  |
| Domain:                |           |  |  |  |
|                        |           |  |  |  |
|                        | OK Cancel |  |  |  |

**注意:**您必须在"用户管理"页*中配置*用户。要了解有关如何配置用户管理的详细信息,请参阅 *RV320路由器上的用户和域管理配置文章。*对于步骤12和步骤13,您必须提供您在"用户管理 "(User Management)页面中提供的相*同用户名和密码。* 

步骤12.在Username字段中输入用户名。

步骤13.在Password字段中输入密码。

步骤14.单击**OK**。

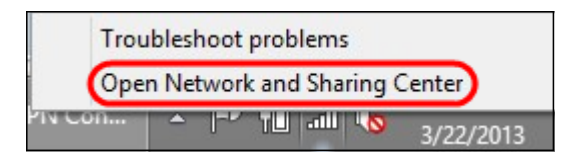

#### 步骤15.右键单击任务栏上的网络图标,然后单击"打开网络和共享中心"。

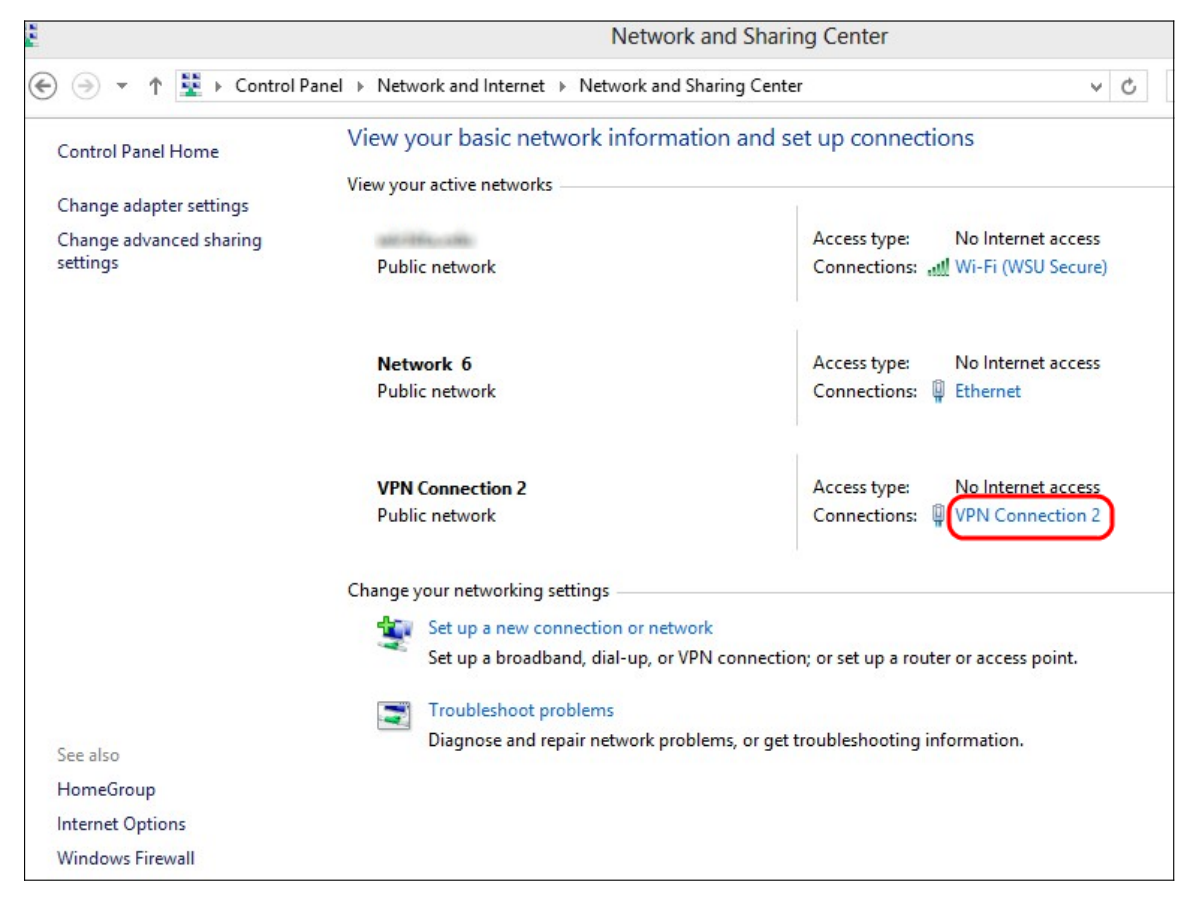

步骤16.点击特定VPN连接。系统将显示"状态"窗口:

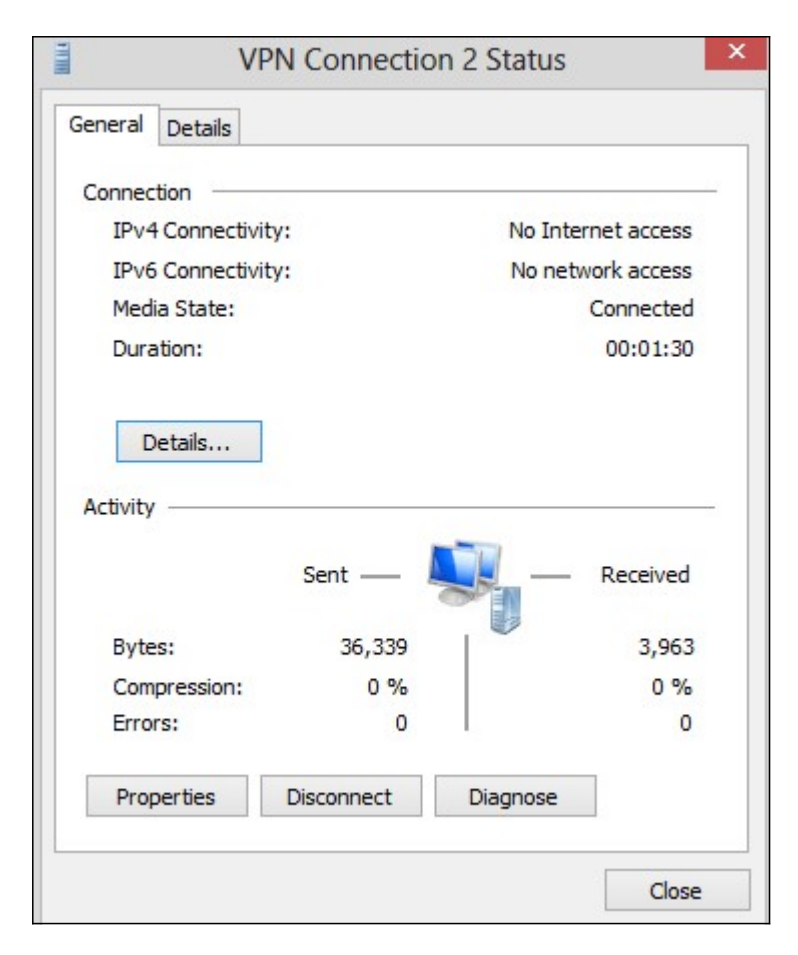

| VPN Connection 2 Status |                             |                        |                    |  |
|-------------------------|-----------------------------|------------------------|--------------------|--|
| General                 | Details                     |                        |                    |  |
| Connec                  | tion —                      |                        |                    |  |
| IPv4                    | Connectivi                  | ty:                    | No Internet access |  |
| IPve                    | Connectivi                  | ty:                    | No network access  |  |
| Med                     | ia State:                   |                        | Connected          |  |
| Dura                    | ation:                      |                        | 00:01:30           |  |
|                         |                             | Sent —                 | Received           |  |
| Byte                    | es:                         | 36,339                 | 3,963              |  |
| Dyte                    |                             | 0.04                   | 0 %                |  |
| Com                     | pression:                   | 0 %                    |                    |  |
| Com                     | pression:<br>rs:            | 0%                     | 0                  |  |
| Com<br>Erro<br>Proj     | pression:<br>rs:<br>perties | 0 %<br>0<br>Disconnect | Diagnose           |  |

步骤17.单击"属**性"**。系统将显示"VPN目标属性"窗口:

| Seneral            | VPN Connection 2 Pro                                                                 | perties                             |
|--------------------|--------------------------------------------------------------------------------------|-------------------------------------|
| aerierai           | Options Security Networking S                                                        | nanng                               |
| Host na<br>157.54. | me or IP address of destination (such<br>0.1 or 3ffe:1234::1111):                    | as microsoft.com or                 |
| 192.16             | 8.1.1                                                                                |                                     |
| Dert -             |                                                                                      |                                     |
| FITSE C            | ionneci                                                                              |                                     |
| Wine               | dows can first connect to a public net<br>net, before trying to establish this virtu | work, such as the<br>al connection. |
| - Children         |                                                                                      |                                     |
|                    | )ial another connection first:                                                       |                                     |
|                    |                                                                                      | ~                                   |
|                    |                                                                                      |                                     |
|                    |                                                                                      |                                     |
|                    |                                                                                      |                                     |
|                    |                                                                                      |                                     |
|                    |                                                                                      |                                     |
| privacy            | statement                                                                            |                                     |
|                    |                                                                                      |                                     |
|                    |                                                                                      |                                     |
|                    |                                                                                      |                                     |
|                    |                                                                                      |                                     |

## 步骤18.选择窗口顶**部的**"安全"选项卡。

| General Options                                                      | Security                               | Networking                                      | Sharing              |            |
|----------------------------------------------------------------------|----------------------------------------|-------------------------------------------------|----------------------|------------|
| Type of VPN:                                                         |                                        |                                                 |                      |            |
| Automatic                                                            |                                        |                                                 |                      |            |
| Automatic                                                            |                                        |                                                 |                      |            |
| Point to Point Tur<br>Layer 2 Tunneling<br>Secure Socket Tu<br>IKEv2 | neling Pro<br>Protocol<br>unneling P   | tocol (PPTP)<br>with IPsec (L2<br>rotocol (SSTP | TP/IPsec)<br>)       | 0          |
| Authentication                                                       |                                        |                                                 |                      |            |
| O Use Extensib                                                       | le Authenti                            | ication Protoco                                 | ol (EAP)             |            |
|                                                                      |                                        |                                                 |                      | ~          |
|                                                                      |                                        |                                                 |                      | Properties |
| Allow these p<br>EAP-MSCHA<br>any of these                           | rotocols<br>Pv2 will be<br>protocols f | e used for IKE<br>or other VPN t                | v 2 VPN typ<br>ypes. | be. Select |
|                                                                      | ted passwo                             | ord (PAP)                                       |                      |            |
|                                                                      | Handshak                               | ke Authenticat                                  | ion Protoc           | ol (CHAP)  |
| Microsoft                                                            | CHAP Ver                               | sion 2 (MS-CH                                   | AP v2)               |            |
| Autom                                                                | atically use<br>ord (and d             | e my Windows<br>omain, if any)                  | logon nar            | ne and     |

步骤19.从Type of VPN下拉列表中选择Point to Point Tunneling Protocol(PPTP)。

| PPTP Serve                                                                    | er            |  |        |                 |  |  |
|-------------------------------------------------------------------------------|---------------|--|--------|-----------------|--|--|
| PPTP IP Range                                                                 |               |  |        |                 |  |  |
| Enable                                                                        |               |  |        |                 |  |  |
| Range Start:                                                                  | 192.168.1.150 |  |        |                 |  |  |
| Range End:                                                                    | 192.168.1.158 |  |        |                 |  |  |
| PPTP Tunnel Status       1     Tunnel(s) Used       9     Tunnel(s) Available |               |  |        |                 |  |  |
| Connection Table                                                              |               |  |        |                 |  |  |
| User Name                                                                     | User Name     |  | ddress | PPTP IP Address |  |  |
| user_3                                                                        | 3             |  | 100    | 192.168.1.150   |  |  |
| Save                                                                          | Cancel        |  |        |                 |  |  |

步骤20.单击"确定"保存设置。新连接将添加到PPTP服务器页的"连接列表"中。